# คู่มือระบบ ONE STOP SERVICE

## สำหรับผู้รับบริการ

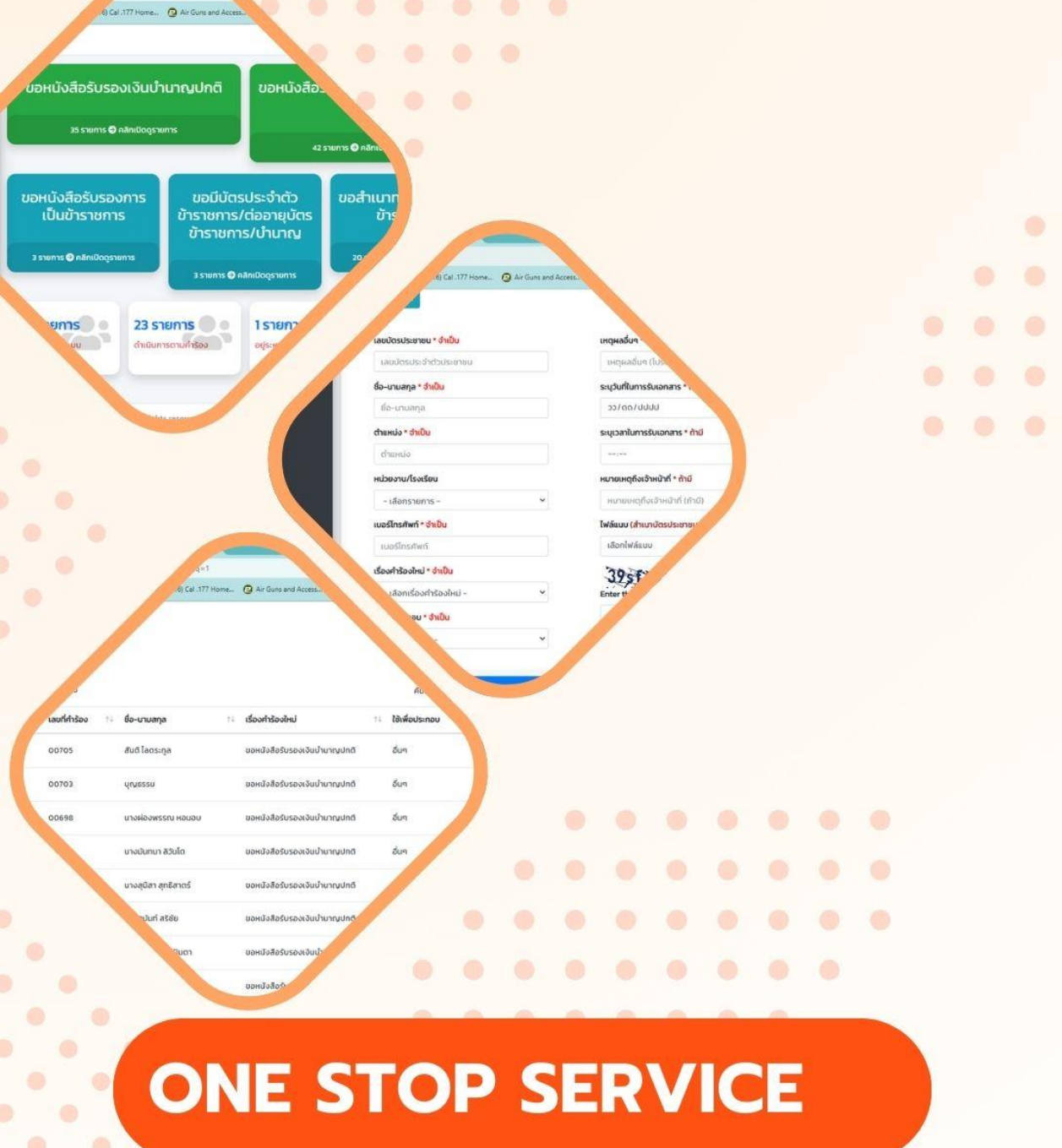

สำนักงานเขตพื้นที่การศึกษาประถมศึกษาลำปาง เขต 1

#### คู่มือระบบ One Stop Service

### สำหรับผู้รับบริการ

#### ที่อยู่เว็บไซต์ : https://www.lpg1.go.th/OneStopService/

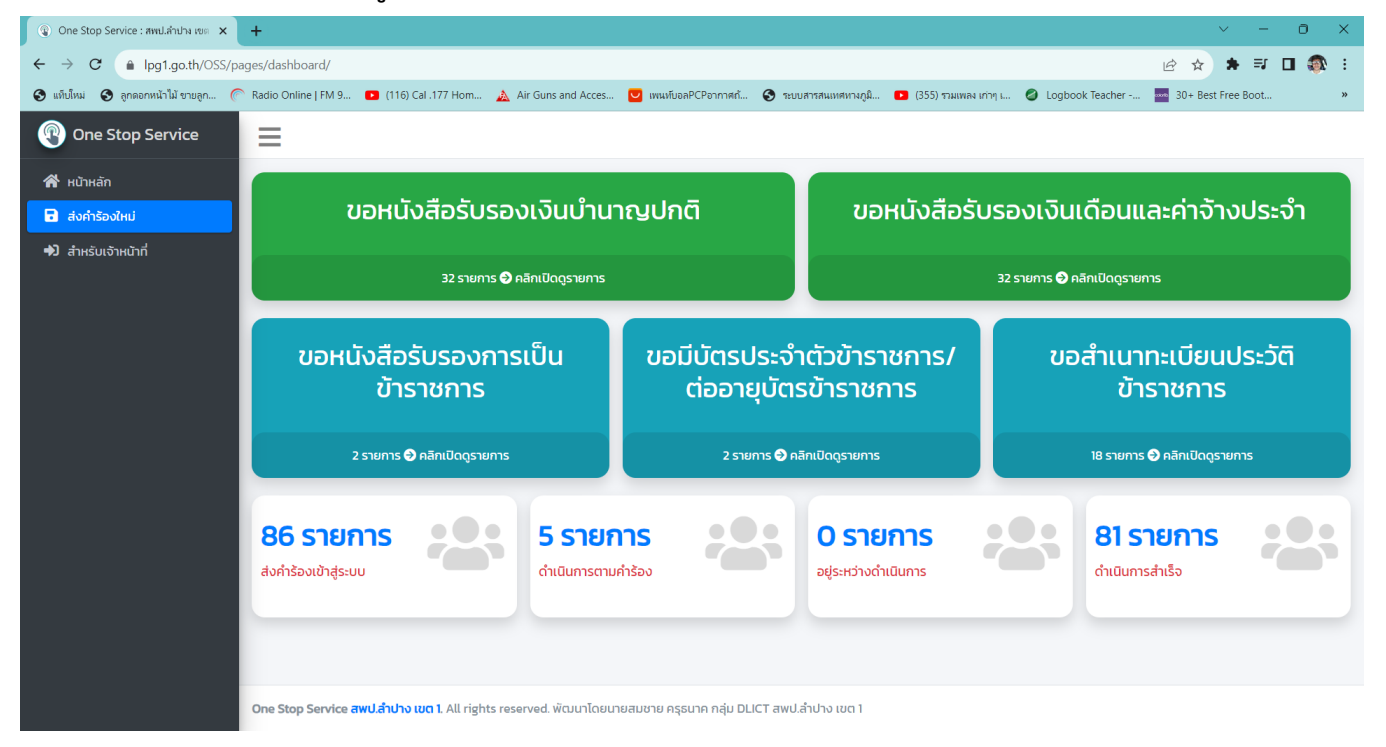

#### เมนูการทำงาน

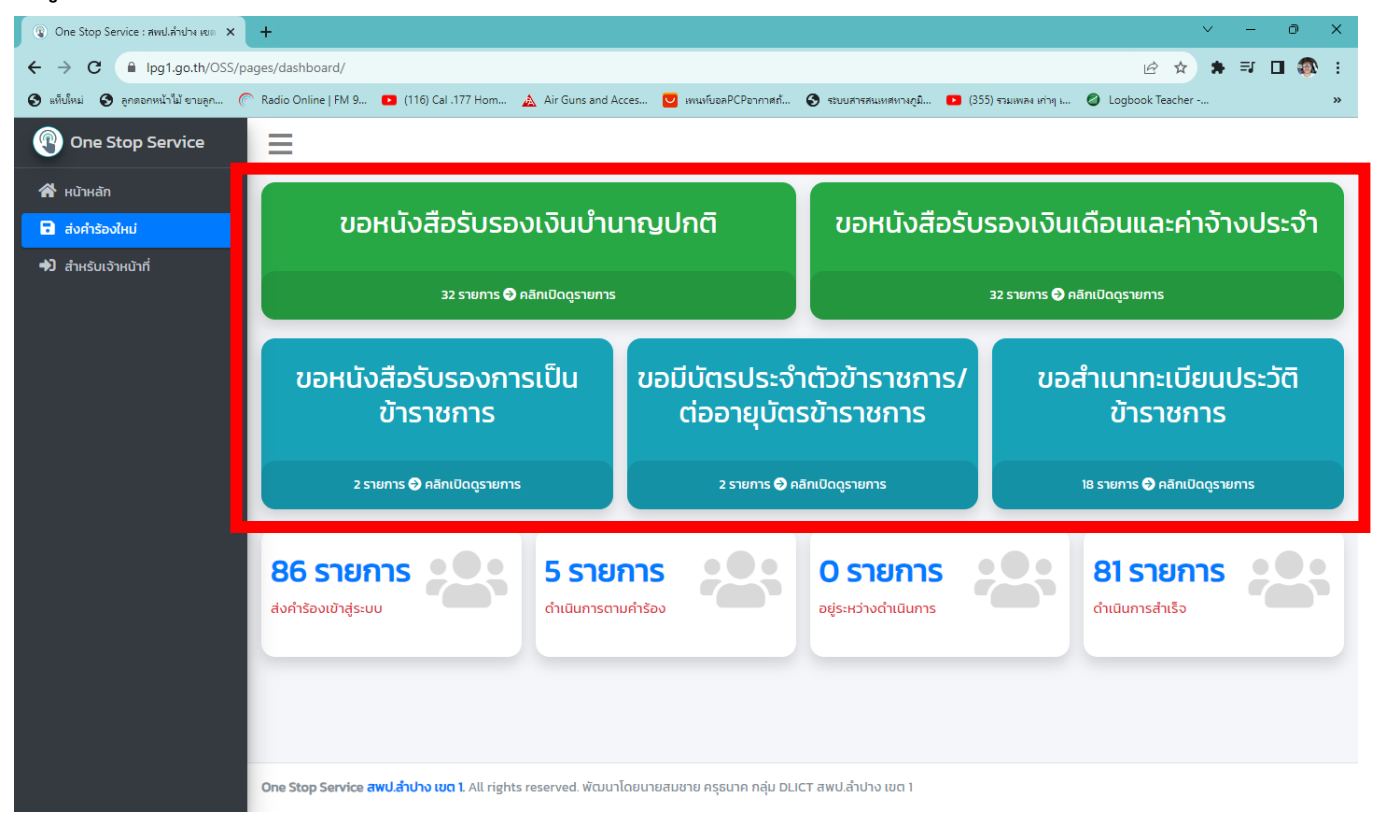

### เมนูยื่นคำร้อง กรอกข้อมูลยื่นคำร้องใหม่

| One Stop Service : #wd | ป.ลำปาง เขต   | × +                                                                               |                      |                      |                      |        |                                |                          |                   |          | × –       | 0   | × |
|------------------------|---------------|-----------------------------------------------------------------------------------|----------------------|----------------------|----------------------|--------|--------------------------------|--------------------------|-------------------|----------|-----------|-----|---|
| ← → C 🔒 lpg'           | 1.go.th/0     | 5S/pages/register/form-cr                                                         | eate.php             |                      |                      |        |                                |                          | e                 | 2 🖻 🕁    | * ≕       | o 🖚 | : |
| 🚱 แท็บโหม่ 🔇 ลูกดอกหน้ | (่าไม้ ขายลูก | Radio Online   FM 9                                                               | 🕒 (116) Cal .177 Hom | 🛕 Air Guns and Acces | 💟 เพนท์บอลPCPอากาศก้ | S 1801 | บสารสนเทศทางภูมิ               | 🕒 (355) รวมเพลง เก่าๆ เ  | 🖉 Logbook Teacher | 30+ Best | Free Boot |     | » |
| One Stop Service       |               | -                                                                                 |                      |                      |                      |        |                                |                          |                   |          |           |     | A |
| 😤 หน้าหลัก             |               |                                                                                   |                      |                      |                      |        |                                |                          |                   |          |           |     |   |
| 🖬 ส่งคำร้องใหม่        |               | สงการองใหม่                                                                       |                      |                      |                      |        |                                |                          |                   |          |           |     |   |
| 🖈 สำหรับเจ้าหน้าที่    |               | เ⊟ กลับหน้าหลัก                                                                   |                      |                      |                      |        |                                |                          |                   |          |           |     |   |
|                        |               |                                                                                   |                      |                      |                      |        |                                |                          |                   |          |           |     |   |
|                        |               | ชื่อ-นามสกุล * จำเป็น                                                             |                      |                      |                      |        | เหตุผลอื่นๆ (โปรดระบุ)         | þ                        |                   |          |           |     |   |
|                        |               | ชื่อ-นามสกุล                                                                      |                      |                      |                      |        | เหตุผลอื่นๆ (โปรดร             | ระบุ)                    |                   |          |           |     |   |
|                        |               | <b>ດ້ານສະນັວ * ຈຳນັບ</b><br>ດ້ານສະນັວ                                             |                      |                      |                      |        | ระบุวันที่ในการรับเอกส         | ns                       |                   |          |           |     |   |
|                        |               |                                                                                   |                      |                      |                      |        | ວວ/ດດ/ປປປປ                     |                          |                   |          |           |     |   |
|                        |               | หน่วยงาน/โรงเรียน                                                                 |                      |                      |                      |        | ระบุเวลาในการรับเอกส           | สาร                      |                   |          |           |     |   |
|                        |               | - เลือกรายการ -                                                                   |                      |                      | ~                    |        | :                              |                          |                   |          | (         | Э   |   |
|                        |               | เมอร์โทรศัพท์ <mark>* จำเป็น</mark><br>เมอร์โทรศัพท์<br>เรื่องศำร้องใหม่ * จำเป็น |                      |                      |                      |        | หมายเหตุถึงเจ้าหน้าที่ (ถ้ามี) |                          |                   |          |           |     |   |
|                        |               |                                                                                   |                      |                      |                      |        | หมายเหตุถึงเจ้าหน้             | ັກກີ່ (ຄ້າມີ)            |                   |          |           |     |   |
|                        |               |                                                                                   |                      |                      |                      |        | ไฟล์แนบ                        |                          |                   |          |           |     |   |
|                        |               | - เลือกเรื่องคำร้องใหม่                                                           | -                    |                      | ~                    |        | เลือกไฟล์แนบ                   |                          |                   |          | Brow      | se  |   |
|                        |               | ใช้เพื่อประกอบ <b>* จำเป็น</b>                                                    |                      |                      |                      |        | 5646.08                        |                          |                   |          |           |     |   |
|                        |               | - เลือกเหตุผล -                                                                   |                      |                      | ~                    |        | Enter the code abov            | ve here :                |                   |          |           |     |   |
|                        |               |                                                                                   |                      |                      |                      |        | กรุณากรอกรหัส Ca               | apcha                    |                   |          |           |     |   |
|                        |               |                                                                                   |                      |                      |                      |        | ถ้าอ่านไม่ออกให้คลิก R         | Refresh เพื่อเปลี่ยนภาพ. |                   |          |           |     |   |
|                        |               |                                                                                   |                      |                      |                      |        |                                |                          |                   |          |           |     |   |
|                        |               | duffnabrisso                                                                      |                      |                      |                      |        |                                |                          |                   |          |           |     |   |
|                        |               |                                                                                   |                      |                      |                      |        |                                |                          |                   |          |           |     | - |

### เมนูยื่นคำร้องใหม่

#### 😮 One Stop Service : สพป.สำปาง หยุต 🗙 🕂 0 \_ ९ 🖻 ☆ 🛊 🗊 🗊 🚳 : 🧿 งที่ปไหม่ 🥎 ลูกลอกหน้าไม่ ราบลูก... 伦 Radio Online | FM 9... 💶 (116) Cal. 177 Hom... 🛕 Air Guns and Acces... 💟 เหน่าปีขอคCPenninfi... 🅱 รวบบรารคนเหตาหนุน... 💶 (355) รามเพลง เก่าๆ เ... 🥝 Logbook Teacher -... 🖬 ส่งคำร้องใหม่ ส่งคำร้องใหม่ і⊟ กลับหน้าหลัก 🖈 สำหรับเจ้าหน้าที่ ชื่อ-นามสกุล \* จำเป็น เหตุผลอื่นๆ (โปรดระบุ) ชื่อ-นามสกล เหตุผลอื่นๆ (โปรดระบุ) ตำแหน่ง \* จำเป็น ระบุวันที่ในการรับเอกสาร ตำแหน่ง ວວ/ດດ/ປປປປ หน่วยงาน/โรงเรียน ระบุเวลาในการรับเอกสาร - เลือกรายการ ----:---0 เบอร์โทรศัพท์ **\* จำเป็น** หมายเหตุถึงเจ้าหน้าที่ (ถ้ามี) เบอร์โทรศัพท์ หมายเหตุถึงเจ้าหน้าที่ (ถ้ามี) เรื่องคำร้องใหม่ \* จำเป็น ไฟล์แนบ - เลือกเรื่องคำร้องใหม่ -เลือกไฟล์แนบ Browse - เลือกเรื่องคำร้องใหม่ · ขอหนังสือรับรองเงินบำนาณปกติ 95jjsj ขอหนังสือรับรองเงินเดือนและค่าจ้างประจำ Enter the code above here : ขอหนังสือรับรองการเป็นข้าราชการ กรุณากรอกรหัส Capcha ขอมีบัตรประจำตัวข้าราชการ/ต่ออายุบัตรข้าราชการ ขอสำเนาทะเบียนประวัติข้าราชการ กพ.7 ถ้าอ่านไม่ออกให้คลิก Refresh เพื่อเปลี่ยนภาพ. อื่นๆ บันทึกส่งคำร้อง One Stop Service สพป.สำปาง เขต 1. All rights reserved. พัฒนาโดยนายสมชาย ครุธนาค กลุ่ม DLICT สพป.ลำปาง เขต 1

## <u>ขั้นตอนที่ 1 กรอกข้อมูล และเลือกประเภทเรื่องการยื่นคำร้อง</u>

#### เมื่อเสร็จสิ้นคำขอ

ระบบจะแจ้งการทำรายการผ่านทาง Line One Stop Service

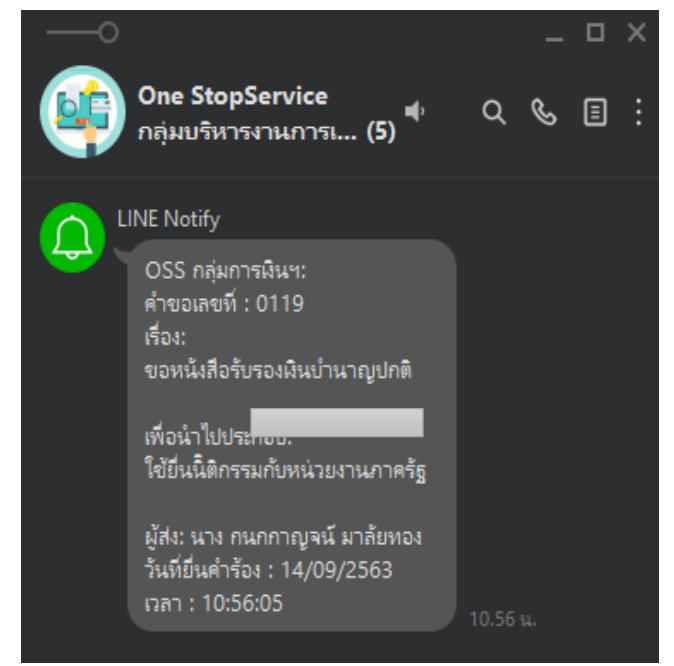

เมื่อผู้รับบริการยื่นคำร้องเสร็จสิ้นแล้ว สามารถตรวจสอบการยื่นคำร้องและความคืบหน้าในการดำเนินการได้ที่ https://www.lpg1.go.th/OneStopService โดยเลือกเมนูที่ได้ยื่นคำร้องไว้ ดังตัวอย่าง

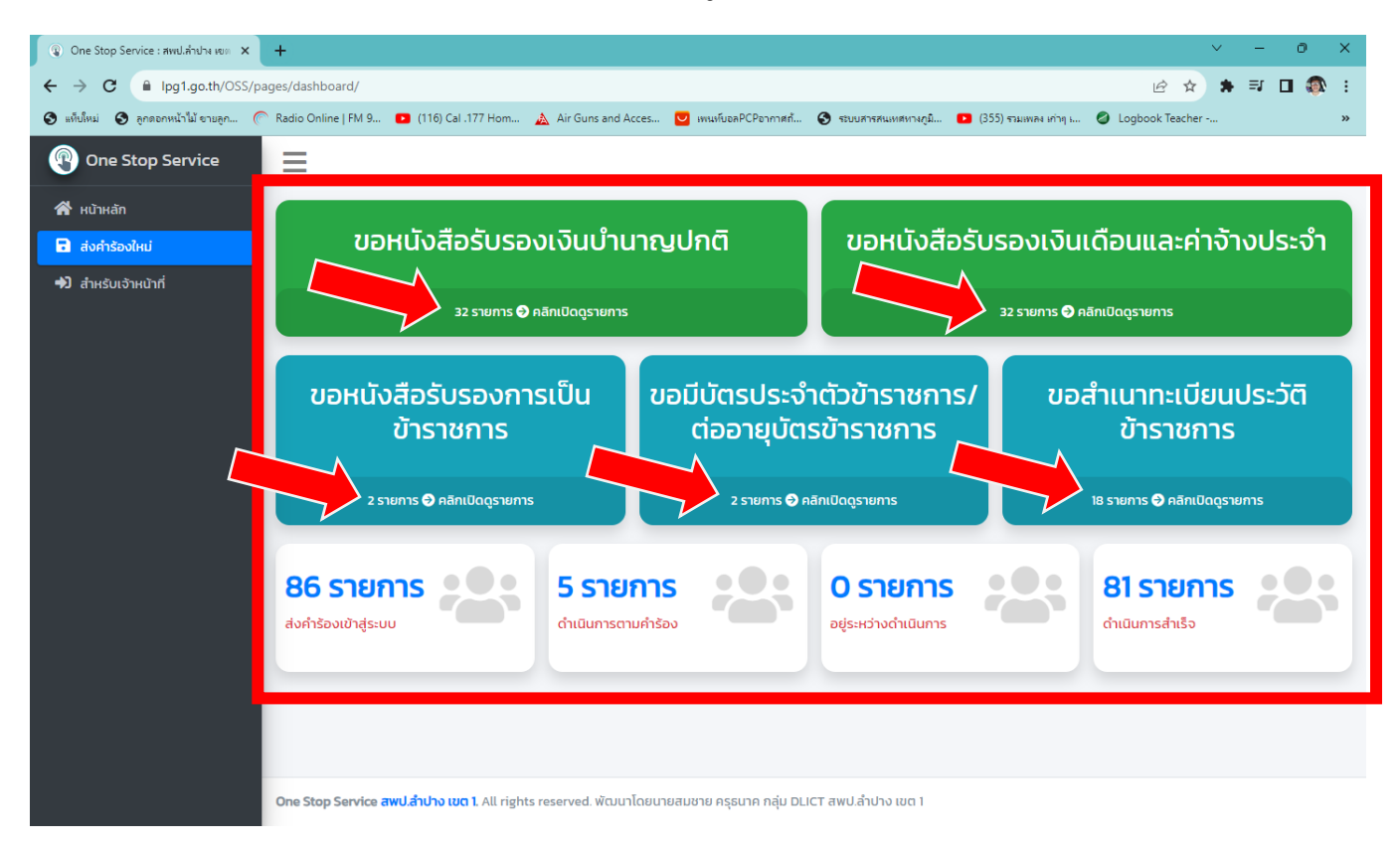

| ระบบจะแสดงหนา                         | จอรายกา               | รผูยนคาขอ             |                                  |             |                                             |                 |                    |          |  |  |
|---------------------------------------|-----------------------|-----------------------|----------------------------------|-------------|---------------------------------------------|-----------------|--------------------|----------|--|--|
| 😨 One Stop Service : สพป.ลำปาง เขต 🗙  | +                     |                       |                                  |             |                                             |                 | × -                | 0 X      |  |  |
| ← → C                                 | bages/register/regist | er_list1.php?q=1      |                                  |             |                                             | Q               | ፼ ☆ ★ ₹ □          | J 🚳 E    |  |  |
| 🚱 แท็บโหม่ 🔇 ลูกดอกหน้าไม้ ขายลูก 🌔   | Radio Online   FM 9.  | 🗈 (116) Cal .177 Hom  | 🚵 Air Guns and Acces 💟 เพนท์บอลP |             | ระบบสารสนเทศทางภูมิ 🕒 (355) รวมเพลง เก่าๆ เ | Logbook Teacher | 30+ Best Free Boot | »        |  |  |
| ③ One Stop Service                    | =                     |                       |                                  |             |                                             |                 |                    | <b>^</b> |  |  |
| 👫 หน้าหลัก                            |                       |                       |                                  |             |                                             |                 |                    |          |  |  |
| 🖬 ส่งทำร้องใหม่                       |                       |                       |                                  |             |                                             |                 |                    |          |  |  |
| <ul> <li>สำหรับเจ้าหน้าที่</li> </ul> | + ส่งคำร้องใหม่       |                       |                                  |             |                                             |                 |                    | - 11     |  |  |
|                                       | แสดงข้อมูล 10 💠       | ແຄວ                   |                                  | N           |                                             |                 | ค้นหา              | -1       |  |  |
|                                       | ลำดับ ↑↓              | <b>เลขที่คำร้อง</b> า | ชื่อ-นามสกุล                     | ↑↓ เรื่องค่ | ำร้องใหม่ 🕆                                 | ใช้เพื่อประกอบ  | ↑↓ จัดการ          | î↓       |  |  |
|                                       | 1                     | 00075                 | นางมันทนา ลิวันโต                | ขอหนัง      | งสือรับรองเงินบำนาญปกติ                     | อื่นๆ           | ເປັດດູ             | - 1      |  |  |
|                                       | 2                     | 00074                 | นางสุนิสา สุทธิสาตร์             | ขอหนัง      | งสือรับรองเงินบ่านาญปกติ                    | อื่นๆ           | ເປັດດູ             | - 1      |  |  |
|                                       | 3                     | 00073                 | นางสุนันท์ สริชัย                | ขอหนัง      | งสือรับรองเงินบ่ำนาญปกติ                    | อื่นๆ           | ເບັດດູ             |          |  |  |
|                                       | 4                     | 00072                 | นายอินทูล เทพปินตา               | ขอหนัง      | งสือรับรองเงินบำนาญปกติ                     | อื่นๆ           | ເບັດດູ             |          |  |  |
|                                       | 5                     | 00071                 | นายวิทรรภ์ นิลดี                 | ขอหนัง      | งสือรับรองเงินบ่ำนาญปกติ                    | อื่นๆ           | ເປັດດູ             |          |  |  |
|                                       | 6                     | 00070                 | นางโอปอส์ นิลดี                  | ขอหนัง      | งสือรับรองเงินบ่านาณปกติ                    | อื่นๆ           | ιθοο               |          |  |  |

#### y

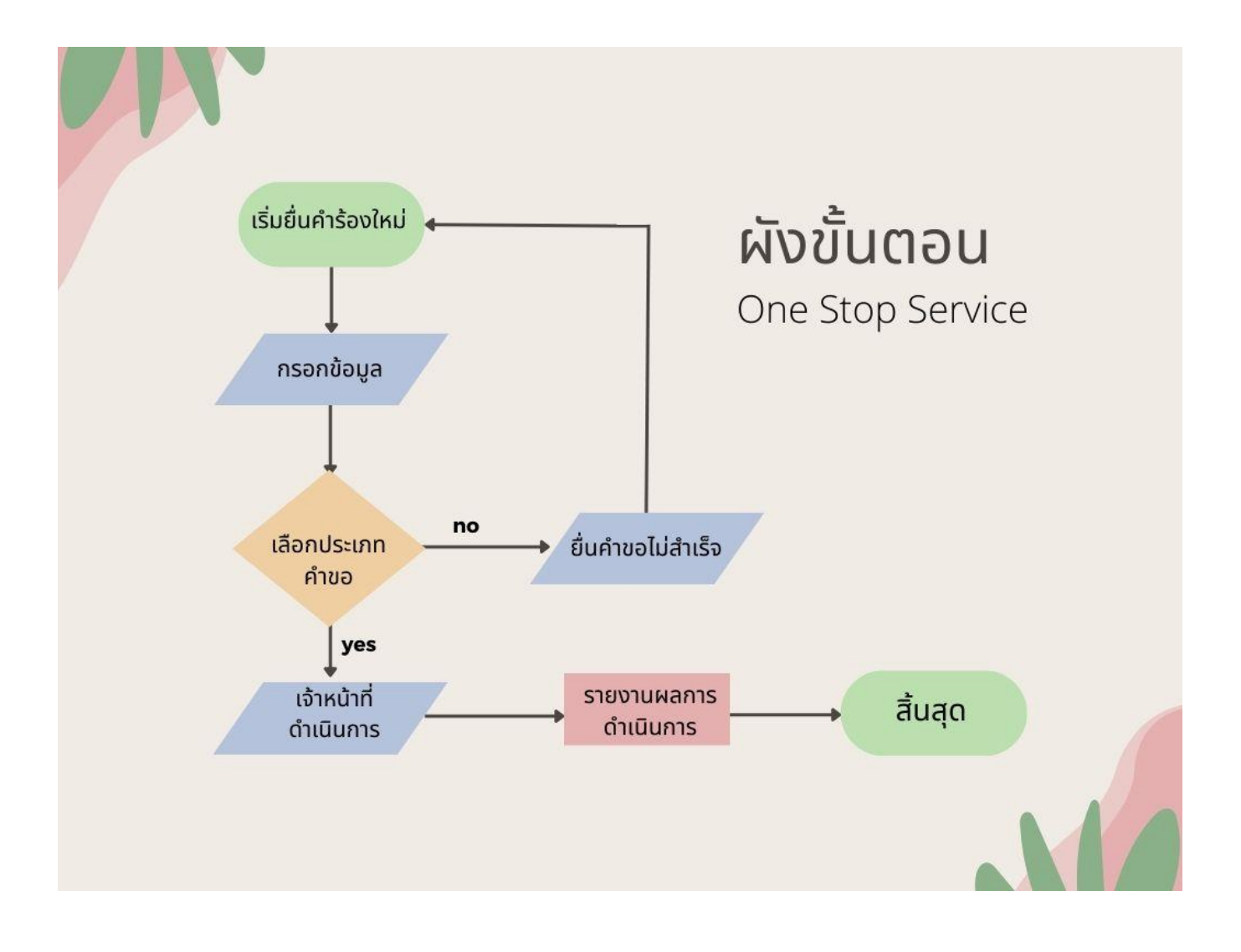